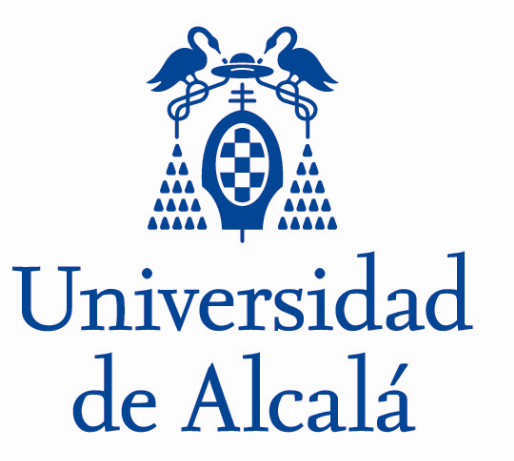

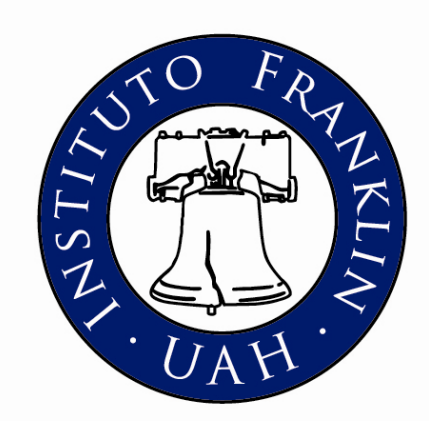

# INFORMATION FOR INCOMING STUDENTS

**INSTITUTO FRANKLIN- UNIVERSIDAD DE ALCALÁ** 

Master's in American Studies 2017

Students at Universidad de Alcalá have access to up-to-date facilities and services such as the virtual learning environment, libraries, computer rooms, university email account and campus card. The following information is useful for incoming students in order to know how to take advantage of these facilities. To obtain your username and password, you need to fill the registration form that you will find in this link:

### https://www1.uah.es/validacion/registro.asp

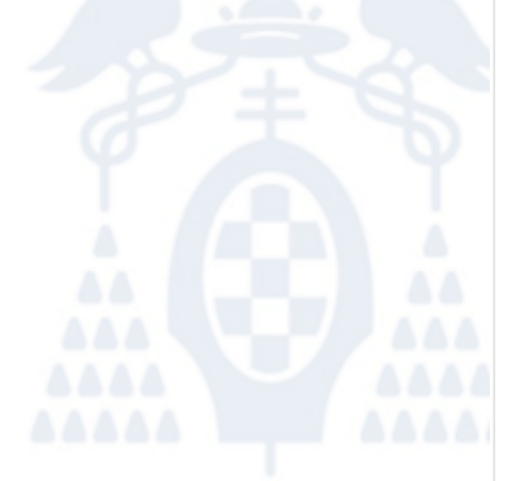

| Registro de usuari                 | 0                    |                 |                           |
|------------------------------------|----------------------|-----------------|---------------------------|
| E-mail                             | E-mail               |                 |                           |
| Confirmar E-mail                   | Confirmar E-mail     |                 |                           |
| Nombre                             | Nombre               |                 |                           |
| Primer Apellido                    | Primer Apellido      |                 |                           |
| Segundo Apellido                   | Segundo Apellido     |                 |                           |
| Fecha Nacimiento                   | Fecha Nacimiento     |                 | DD/MM/YYYY                |
| Nacionalidad                       | España               |                 | Ŧ                         |
| Tipo de Documento<br>de Identidad* | DNI                  |                 | ¥                         |
| Número de<br>Documento*            | Número de Documento* | El DNI debe ter | ner 8 dígitos y una letra |

\* Si en el pasado has tenido relación con la Universidad, recuerda que debes introducir el último tipo y número de documento que aportaste a la Universidad.

| Sexo                     | Seleccione un sexo | •      |
|--------------------------|--------------------|--------|
| EgDAge 78                | Cambiar imagen     |        |
| Escriba los caracteres o | le la imagen       |        |
|                          | Aceptar            | Volver |

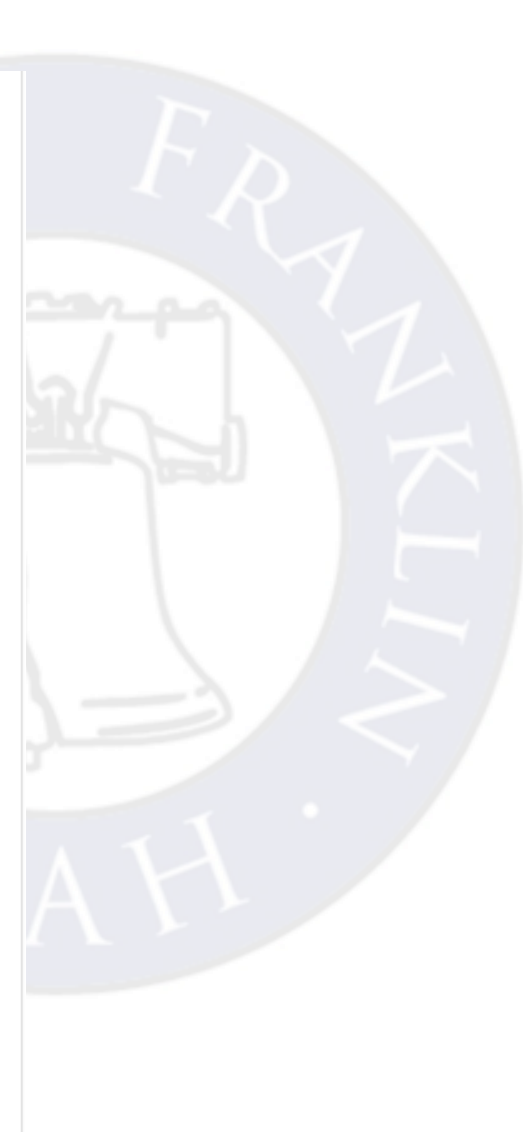

### **UAH Email address:**

To access your UAH email account, you should have consulted firstly your username and password as indicated above.

Usually, your username will have this format: name.surname. Your email account will contain your username followed by @edu.uah.es (eg: <u>name.surname@edu.uah.es</u>).

The password will be the same.

➢You can access you UAH email address via this link

# Jniversidad de Alcalá

#### **TUI: Tarjeta Universitaria Inteligente (Campus Card)**

### What is TUI?

TUI University Smartcard is able to provide services of greater interest to all university students. This UAH card has two types of functions: **academic** and **financial**. The academic functions are provided by the Universidad of Alcalá. The financial functions, which are **optional**, are provided by the Banco de Santander completely free if you have a bank account.

- University certification: It contains name, photography, ID number/passport number, type of collective (student, staff, etc).

- Access control (for use in facilities such as campus buildings and computer rooms) -Library loan service

- Submit queries in information points
- Electronic wallet
- Sports card

### Tarjeta Universitaria Inteligente Universidad de Alcalá

• How to apply for TUI? (there are two ways)

1. You can apply **online** accessing to the **Portal**.

•You must introduce your username and password provided by the University.

•It is required to upload a photography of yourself with the following requirements:

- White, smooth and uniform background.
- A 240 ppp resolution or higher.
- A size of 240 pixels high by 200 pixels wide.
- Provide a mobile phone number and email in order to contact if any problem.
- Confirm the data.

2. If you can't apply online for this university card, it is possible to fill in a form which can be obtained at the office of TUI located on the first floor of Colegio de San Pedro in Plaza San Diego s/n.

Apart from the request form, you must attach a passport photo of good quality, printed on photo paper with white background.

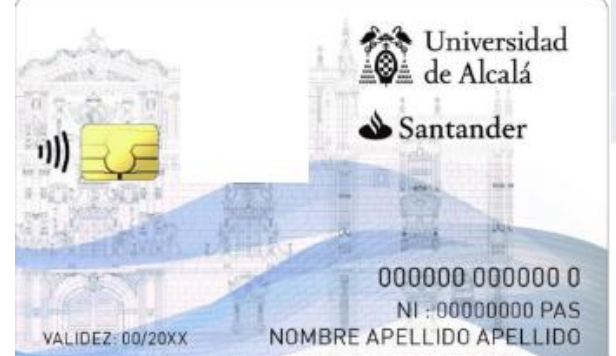

### **MI PORTAL**

Mi Portal is University of Alcalá web portal that offers online information and services for students, teachers and university staff.

Students can:

-Access information about their record, grades and registration.

- Download notes about their subjects, solved exercises.
- Ask questions.
- Communicate with their teachers.
- Subscribe to pages of interest.
- Receive notifications of changes.

Jniversidad de Alcalá

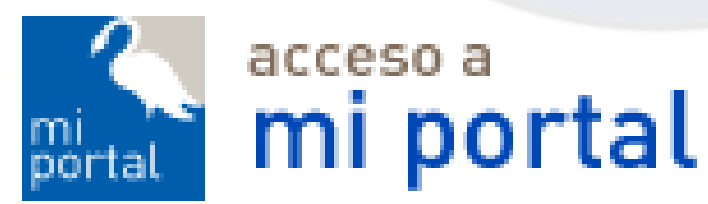

How to access Mi Portal?

Go to Universidad de Alcalá Website <u>www.uah.es</u> Choose "Mi Portal"

| Ch         | 🗅 www.uah            | es/es/             |              |          |               |           |            |                                                                                                    |
|------------|----------------------|--------------------|--------------|----------|---------------|-----------|------------|----------------------------------------------------------------------------------------------------|
| nes 🔿 Ir   | nstituto Universitar | io de 🕅 http://hom | es.chass.uto |          |               |           |            |                                                                                                    |
| Perfil     | <u> Accesos</u>      | 🏴 English          |              |          |               |           |            |                                                                                                    |
| -2         | AULA VIRTU/          | AL                 |              |          |               |           |            |                                                                                                    |
|            | MI PORTAL            |                    |              |          |               |           |            |                                                                                                    |
|            | CORREO               |                    | -            |          |               |           |            |                                                                                                    |
| ONOCE      | La uah 🗸             | ESTUDIOS ~         | ADMISIÓN Y A | AYUDAS 🗸 | INVESTIGACIÓN | I ~ INTER | NACIONAL ~ | VIVIR LA UAH 🗸                                                                                                    |
| States     |                      | 8 <b></b>          |              |          | -             |           |            |                                                                                                    |
| 1          | LARE                 |                    |              |          |               |           |            | ingingi                                                                                                    |
|            |                      |                    |              |          |               |           |            |                                                                                                    |
| 44.4       |                      |                    |              | 11K      | AND AND       | -A- 24    |            | 1212                                                                                                    |
| The second |                      |                    |              | Map      |               |           |            | NS L                                                                                                    |
|            |                      | ¥                  | - MER !      |          | 51            |           |            | and the second second sec |
|            |                      |                    |              |          |               | Inve      | stigació   | on Even                                                                                                    |

#### How to access Mi Portal?

To log in, you only need to write down your University username (name.surname) and your password, which is the same for your University email account.

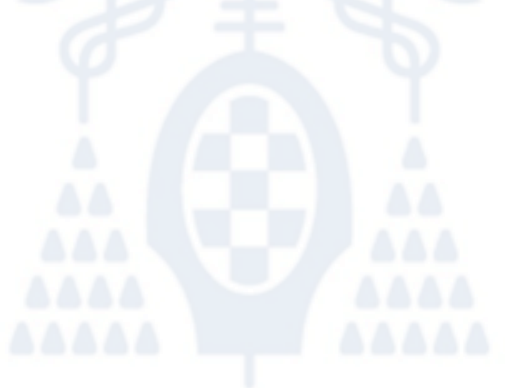

| Universidad<br>de Alcalá                                                                              |
|----------------------------------------------------------------------------------------------------|
| Martes, 29 de enero de 2013                                                                           |
| Acceso privado a UAH                                                                                  |
| Introduce el nombre de usuario y la contraseña para la conexión.                                      |
| Usuario                                                                                               |
| Contraseña                                                                                            |
| Conectar                                                                                              |
| Accede a los recursos y servicios que ofrece la Universidad a cada uno de los colectivos que integran |

Accede a los recursos y servicios que ofrece la Universidad a cada uno de los colectivos que integran la Comunidad Universitaria: Alumnos, Personal Docente e Investigador y Personal de Administración y Servicios. Más información sobre Mi Portal ⊂.

#### INFORMACIÓN DE INTERÉS:

- Para acceder se necesita una cuenta de usuario de la Universidad 🖙.
- Si has olvidado tu contraseña o quieres cambiarla, accede a Cambio de contraseñas 🖙.
- Si tienes un problema de acceso, contacta con el Centro de Atención al Usuario (CAU) 🖙.
- Si eres alumno puedes consultar tu nombre de usuario y contraseña en esta dirección 
   isolo en caso de que nunca hayas cambiado tu contraseña).

### **Blackboard/Aula Virtual**

The Blackboard, also called Aula Virtual, is the virtual campus of University of Alcalá.

- How to obtain access to the Blackboard?
- 1. You must access to your email account address. In this way, your account will be activated.
- 2. Once you have your username and password, you can access The Blackboard
- 3. Username and password for The Blackboard are the same than for Mi Portal und your UAH email account

Jniversidad de Alcalá

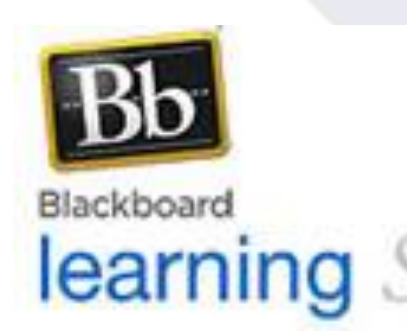

You can access The Blackbord or Aula Virtual through "Accesos" or using <u>this link</u>.

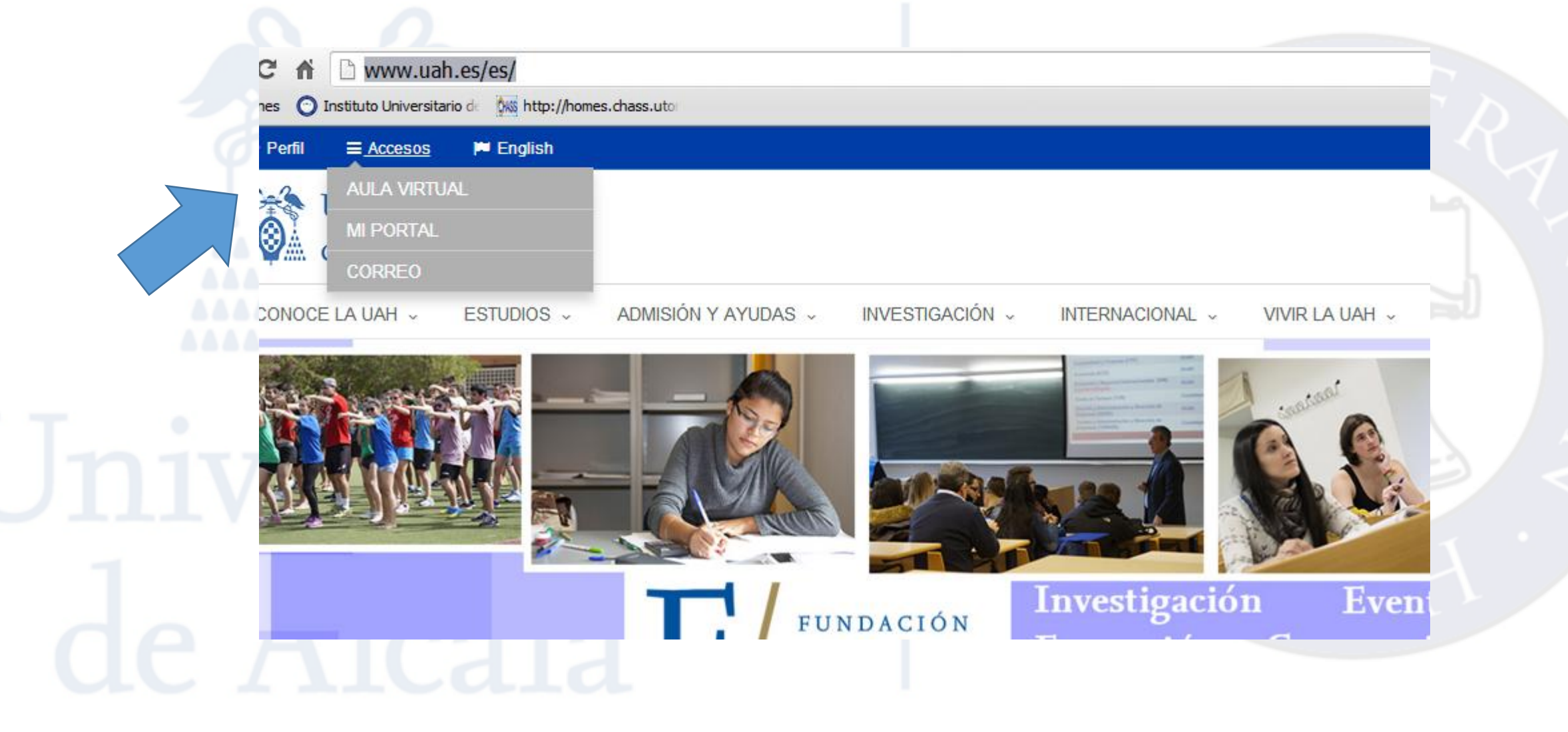

### Blackboard or Aula Virtual Access Page

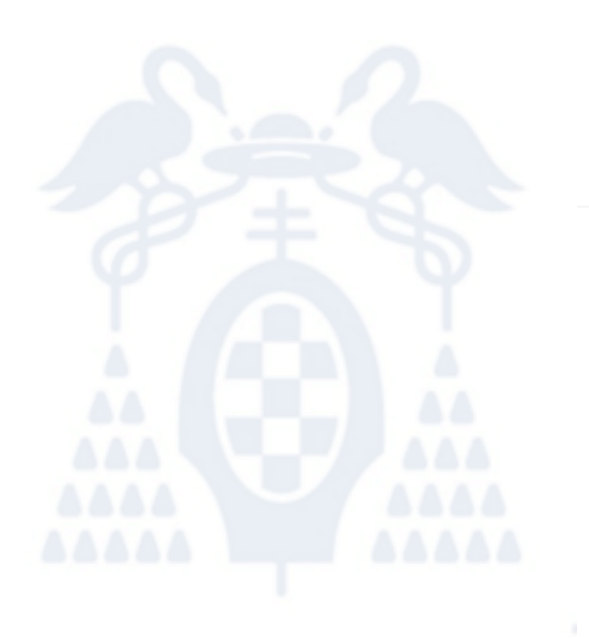

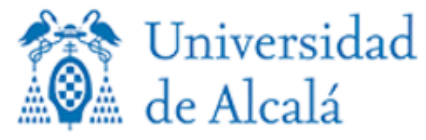

martes, 31 de enero de 2017

#### Proveedor de Identidad de la UAH

Introduce el nombre de usuario y la contraseña para la conexión.

Usuario

Contraseña

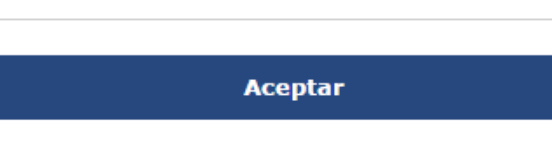

#### INFORMACIÓN DE INTERÉS:

- \* Para acceder se necesita una cuenta de usuario de la Universidad □→.
- \* Si has olvidado tu contraseña o quieres cambiarla, accede a Cambio de contraseñas ⊏→.
- Si tienes un problema de acceso, contacta con el Centro de Atención al Usuario (CAU) □+.
- \* Si eres alumno puedes consultar tu nombre de usuario y contraseña en esta dirección 🗈

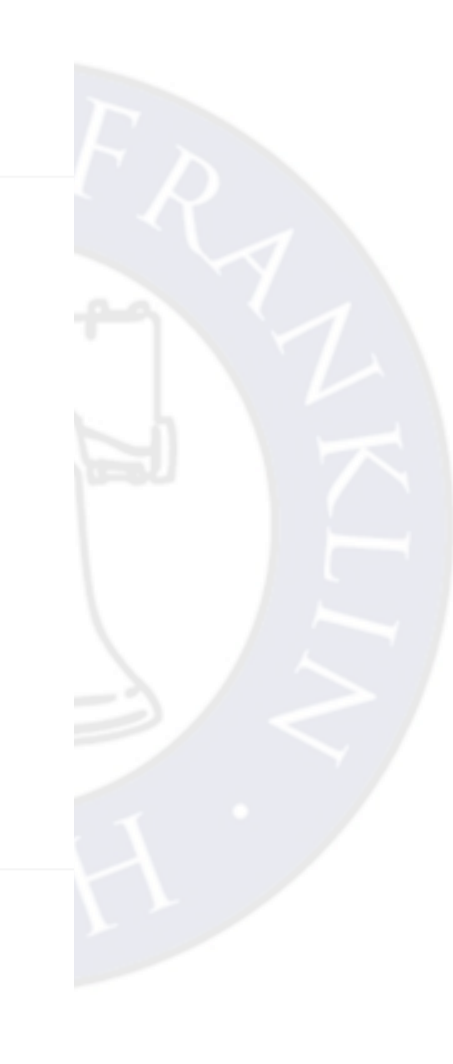

#### Biblioteca de la Universidad de Alcalá (BUAH), the Library

The University of Alcalá is formed by different faculties located in different areas. Some faculties are located in the city centre of Alcalá, others in the external campus and others in the city of Guadalajara. There are 15 small libraries, although the majority of the centre of Alcalá located libraries have been closed and placed all together in a bigger building which is called CRAI.

http://www.uah.es/biblioteca/

CRAI Library Opening Hours
 Open 24 hours everyday

 These timetables can vary according to the different faculties. To consult the opening hours of each library, you can check it on the following link:

http://biblioteca.uah.es/biblioteca/horarios.asp

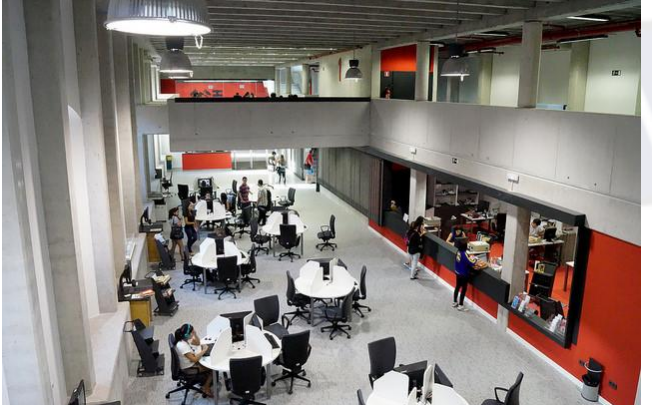

• How to find a book in the library?

BUSCADOR

### https://biblioteca.uah.es/

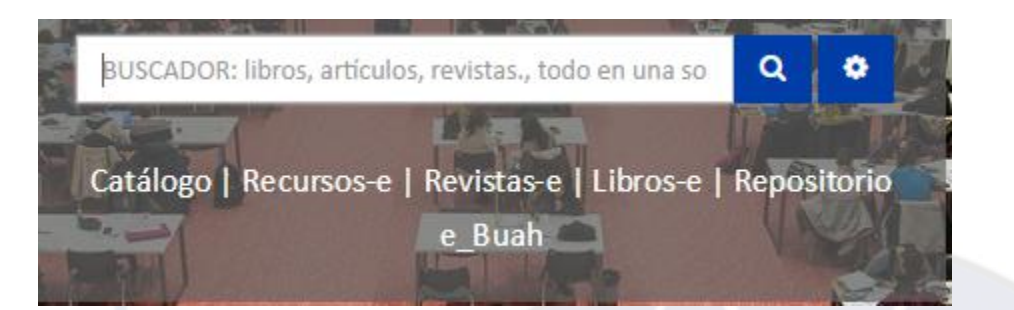

**Buscador** is a tool that provides information about most of the collections of the Library of University of Alcalá, both print and electronic. It is found in the main webpage of the Library.

### CATÁLOGO

The Library Catalog contains bibliographic records of the documents incorporated daily to the library in different formats (paper books and magazines, CDs, DVDs, dissertations, final projects, maps, microforms, etc) as well as databases and some collections of e-Books.

https://biblio.uah.es/uhtbin/cgisirsi/?ps=OCPHis4nNd/C-EXPERIM/327160198/60/118/X Búsqueda sencilla

| susqueda sencina                                                      |
|-----------------------------------------------------------------------|
| atálogo 💿 Palabra clave 🔵 Listado alfabético 🔵 Exacta 🔵 Buscador BUAH |
| uscar                                                                 |
| iblioteca: TODOS 🔹                                                    |
| odos los campos Autor Título Materia Título de revista                |
| Búsqueda avanzada                                                     |

The library catalog also includes several options for users to book a copy or renew loans accessing "Mi cuenta de Biblioteca", also found in the main webpage, on the right side.

In order to use the personal options of the catalog, you must introduce your user ID (barcode from the campus card) and your PIN.

To know your PIN, click on "Consulta de PIN", introduce your username and password and automatically the system will provide you the PIN number. You can access via this link:

https://biblioteca.uah.es/servicios/consultapin.asp

| <b>Mi cuenta</b><br>Introducir ID y PIN para obtener informa | ción.                        |    |
|--------------------------------------------------------------|------------------------------|----|
| ID de usuario:                                               |                              | or |
| ID alternativo:                                              |                              |    |
| PIN:                                                         |                              |    |
| Visualizar información de usuario Res                        | tablecer valores de consulta |    |

How to lend a book or other resources?

After checking the availability and the location of the book you are looking for, you can go directly to the library and ask for it. Library workers will explain you how to use self-service machines, so you can take books on your own. To lend a book you need the UAH campus card (**Tarjeta Universitaria Inteligente – TUI**) or a card issued by the Library.

The loan varies according to the type of user: Undergraduate students: 5 copies during 15/7 days and 2 renewals. Postgraduate students: 10 copies during 1 month and 3 renewals.

\*Important note: The return of the lent documents may be made in any of the libraries.

# WIFI Connection

- UAH's Wifi name is Eduroam
- You can Access UAH's Wifi with the same username and password you use for Mi Portal or The Blackboard

Jniversidad de Alcalá

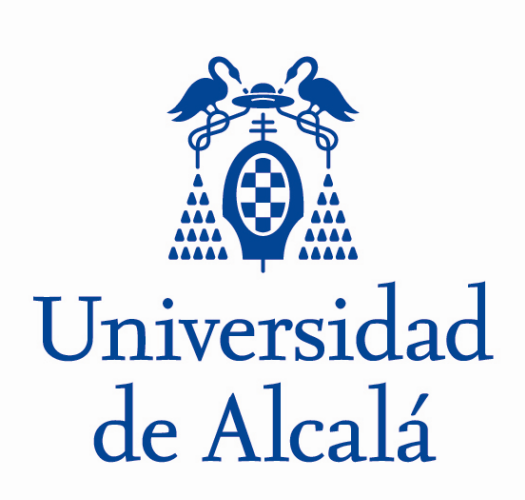

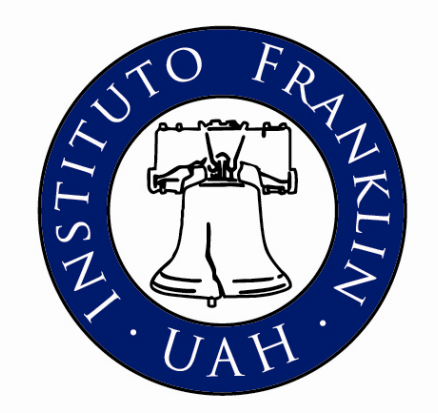

# **Wifi connection**

Guide to connect to "eduroam" network

## Step 1 to get permanent connection

Go to http://www.uah.es/es/

Click on accesos and choose mi portal

| Universidad de Alcalà |                  | al Portal de Senue | cros d X A Universidad d                                                                     |                   |                   |                |                   | _          |       |            |                                                                                                    |                    |          |
|-----------------------|------------------|--------------------|----------------------------------------------------------------------------------------------|-------------------|-------------------|----------------|-------------------|------------|-------|------------|----------------------------------------------------------------------------------------------------|--------------------|----------|
| www.uah.es/es/        | (0A ~   Acceso   |                    |                                                                                              |                   | C Q Buscar        |                | ☆自                |            | ÷     | ⋒          | 4                                                                                                    | æ -                | 9 (      |
| to Franklin 🗿 Acces   | so IF 🕅 UAH Ġ G  | Google 🛞 GATAF     | >                                                                                            |                   |                   |                |                   |            |       |            |                                                                                                    |                    |          |
| 嶜 Perfil              | ≡ <u>Accesos</u> |                    |                                                                                              |                   |                   |                |                   | *          | f     | <b>y</b>   | ۵                                                                                                    | Tou<br>Tube        |          |
| 2-2                   | AULA VIRTUAL     |                    |                                                                                              |                   |                   |                |                   |            |       |            |                                                                                                    |                    |          |
|                       | MI PORTAL        |                    |                                                                                              |                   |                   |                |                   |            |       |            |                                                                                                    |                    |          |
|                       | CORREO           |                    |                                                                                              |                   |                   |                |                   |            |       |            |                                                                                                    |                    |          |
| CONOCE                | E LA UAH 🗸 🛛 I   | Estudios 🗸         | Admisión y ayudas ${}_{\!\!\!\!\!\!\!\!\!\!\!\!\!\!\!\!\!\!\!\!\!\!\!\!\!\!\!\!\!\!\!\!\!\!$ | INVESTIGACIÓN 🗸   | INTERNACIONAL ~   | VIVIR LA UAH 、 |                   |            |       |            |                                                                                                    |                    | Q        |
| Millione              | IL               | N/2                | A A                                                                                          | X                 |                   |                |                   |            |       | Store and  | and the second second s | 1                  |          |
| Williaman             |                  | ANNI STATE         | PA                                                                                           |                   |                   |                | -                 |            |       | TO LAND    |                                                                                                    |                    |          |
|                       |                  |                    | OMETID                                                                                       | OCONI             |                   |                | IEN               |            |       |            |                                                                                                    |                    |          |
|                       |                  |                    | <b>NOIVIE I I D</b>                                                                          | US CON I          |                   |                | IEI               | Y UL       |       |            |                                                                                                    |                    |          |
|                       |                  |                    |                                                                                              |                   |                   |                |                   |            |       | inten inte |                                                                                                    |                    | THE REAL |
|                       |                  |                    |                                                                                              |                   | 2 V               |                |                   |            |       |            |                                                                                                    |                    | A MARY   |
| 建成市田田田市               |                  |                    | La UAH, entre las                                                                            | s universidades m | ás sostenibles de | el mundo       | The second second | the second | mitte |            | all and                                                                                                    | Market Contraction | A Caller |

### Go to the last line and click on "esta dirección"

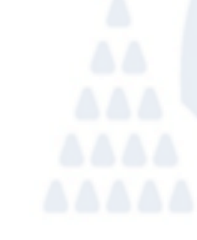

Final Action of the second second se

Jnive de A

| Universidad de Alcalá (UA 🗴 Acceso al Portal de Servicios d 🗴 🏠 Universidad de A                                   | Alcalá (UA × Acceso al Portal de Servicios d × +                                                                                   |                          |       |              |            |  |
|----------------------------------------------------------------------------------------------------|----------------------------------------------------------------------------------------------------|--------------------------|-------|--------------|------------|--|
| (i) A https://sso2.uah.es/sso/pages/login.jsp                                                                      | C Q, Buscar                                                                                                    | ☆ 自 🛡 🖡                  | â 🥠 ( | <b>₽</b> - 🤒 | <b>⊜</b> ≡ |  |
| ituto Franklin 🗿 Acceso IF 🐩 UAH 💪 Google 🛞 GATAP                                                                  |                                                                                                    |                          |       |              |            |  |
| de Alcalá                                                                                                    |                                                                                                    |                          |       |              |            |  |
| Jueves, 26 de mayo de 2016                                                                                         |                                                                                                    |                          |       |              |            |  |
| Acceso privado a UAH                                                                                               |                                                                                                    |                          |       |              |            |  |
| Introduce el nombre de usuario y la co                                                                             | intraseña para la conexión.                                                                                                    |                          |       |              |            |  |
| Usuario                                                                                                    |                                                                                                    |                          |       |              |            |  |
| Contraseña                                                                                                    |                                                                                                    |                          |       |              |            |  |
|                                                                                                    | Aceptar Cancelar                                                                                                    |                          |       |              |            |  |
| Accede a los recursos y servicios que<br>Comunidad Universitaria: Alumnos, f<br>Servicios. Más información sobre l | ofrece la Universidad a cada uno de los colectivos que<br>Personal Docente e Investigador y Personal de Administr<br>Mi Portal C+. | integran la<br>rración y |       |              |            |  |
| INFORMACIÓN DE INTERÉS:                                                                                            |                                                                                                    |                          |       |              |            |  |
| - Para acceder se necesita una cuen                                                                                | ta de usuario de la Universidad ⊳.                                                                                                 |                          |       |              |            |  |
| - Si has olvidado tu contraseña o qui                                                                              | eres cambiarla, accede a Cambio de contraseñas ⊳.                                                                                  |                          |       |              |            |  |
| - Si tienes un problema de acceso, co                                                                              | ontacta con el Centro de Atención al Usuario (CAU)                                                                                 | C+.                      |       |              |            |  |
| - Si eres alumno puedes consultar                                                                                  | tu nombre de usuario y contraseña en esta dirección e                                                                              | E+                       |       |              |            |  |
| Pza. San Diego                                                                                                    | UNIVERSIDAD DE ALCALÁ<br>p s/n - 28801   Alcalà de Henares (Madrid)   🕃 +34 91 885 40 00                                           |                          |       |              |            |  |

ES 🔺 🛅 🕪

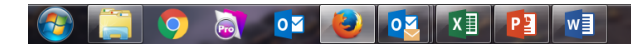

## Fill in the gaps

| 🔯 Universidad de Alcalá (UA 🗴 🛛 Acceso al Portal de Servicios d 🗴 🎊 Consulta de credenciales c                                                                                                    | × \ +                                                                                                    |                                                                                |                                       |                                      |                         |                    |       |   |   |
|----------------------------------------------------------------------------------------------------|----------------------------------------------------------------------------------------------------|--------------------------------------------------------------------------------|---------------------------------------|--------------------------------------|-------------------------|--------------------|-------|---|---|
| i 🖴 https://www1.uah.es/validacion/credenciales_pet.asp                                                                                                    | C Q Buscar                                                                                                    | ☆                                                                              | é (                                   | 9 +                                  | 俞                       |                    | ABP - | ø | 6 |
| /<br>Instituto Franklin 📀 Acceso IF 💸 UAH G Google 🛞 GATAP                                                                                                    |                                                                                                    |                                                                                |                                       |                                      |                         |                    |       |   |   |
| de Alcalá                                                                                                    |                                                                                                    |                                                                                |                                       |                                      |                         |                    |       |   |   |
| Restauración de contraseña                                                                                                    |                                                                                                    |                                                                                |                                       |                                      |                         |                    |       |   |   |
| E-mail:<br>Nombre:<br>Primer Apellido:<br>Segundo Apellido:<br>Fecha Nacimiento (DD/MM/AAAA):<br>Nacionalidad: España<br>Tipo de Documento de Identidad*: DNI<br>Número de Documento*:<br>El DNI debe tener 8<br>* Recuerda que debes introducir el último tipo y<br>documento que aportaste a la Universidad.<br>Escriba los caracteres de la imagen | dígitos y una letra<br>número de<br>Write your name as<br>Write your last nam<br>Date of birth. Day /<br>Choose your countr<br>Choose passport<br>Write your passpor | u provided<br>s it is writte<br>he as it is w<br>' month/ ye<br>ry<br>t number | in the<br>n in y<br>ritten<br>ar ( 7, | applic<br>our pa<br>in you<br>702/19 | ation<br>sspor<br>r pas | form<br>t<br>sport |       |   |   |
| Aceptar                                                                                                    | Write what you see<br>accept                                                                                                    | on the bo                                                                      | k and                                 |                                      |                         |                    |       |   |   |
| Universidad de Alcalá                                                                                                    |                                                                                                    |                                                                                |                                       |                                      |                         |                    |       |   |   |

ES 🔺 😭 🌓 8:11 27/05/2016

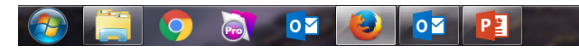

Open your email account and verify that you have received your username and password. You have to change this password because it expires in a couple of days. Go to the link https://pwd.uah.es/ and click on "Cambiar Contraseña".

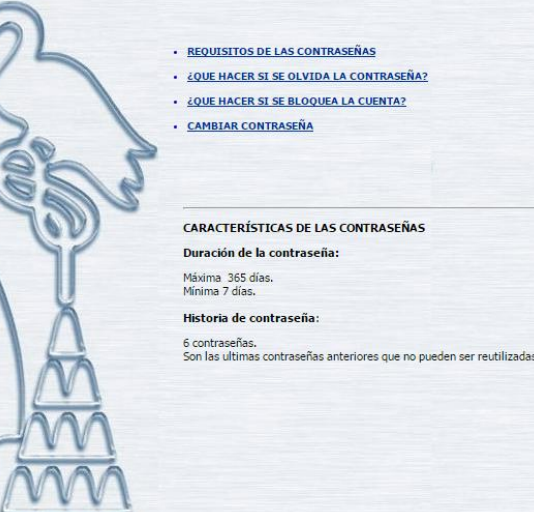

### Universidad de Alcala

Servicio de cambio de contraseñas

Introduzca su cuenta en formato: ALCALA\nombre.apellido

Cuenta

Contraseña anterior

Contraseña nueva

Confirmar contraseña nueva

Aceptar Cancelar Res

Restablecer

You will get an email with the confirmation of your permanent password

### Go to https://cat.eduroam.org Click on 'download your eduroam installer'

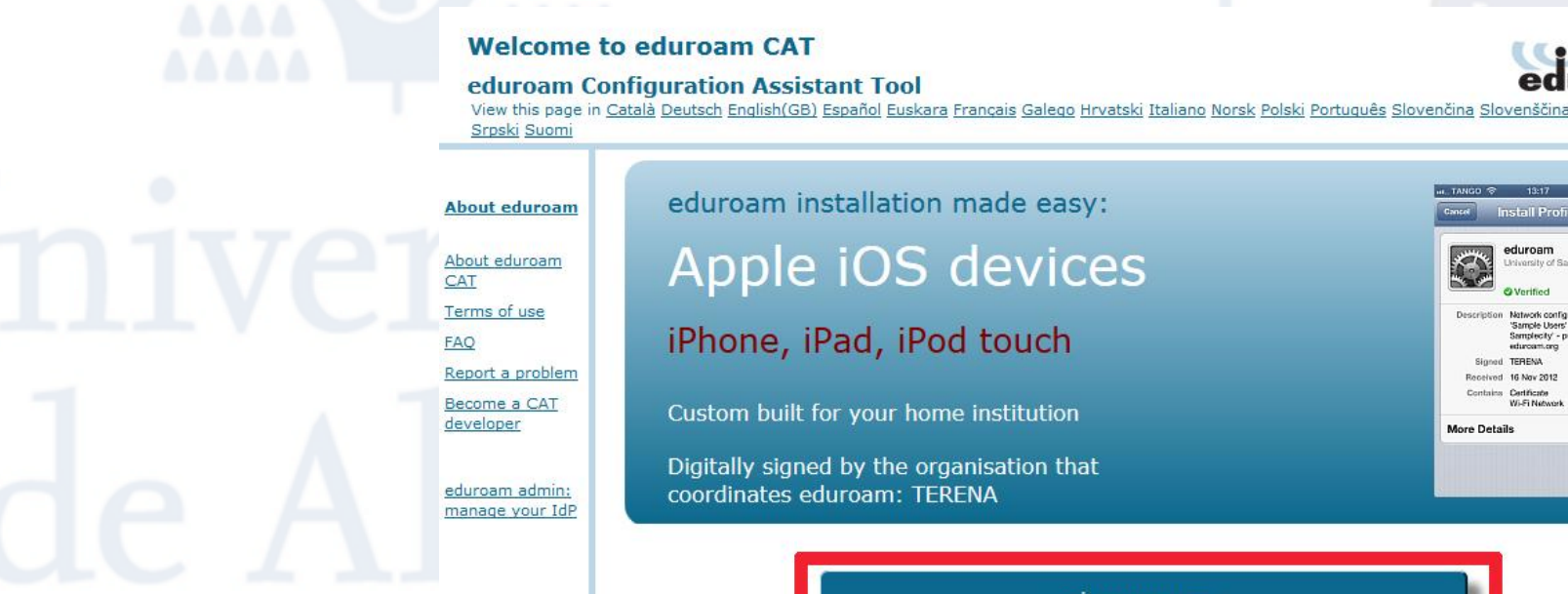

eduroam user: download your eduroam installer Start

page

O DATE IN

Network configuration profil

wed 16 Nov 2013

lore Details

3

### Select "Universidad de Alcalá"

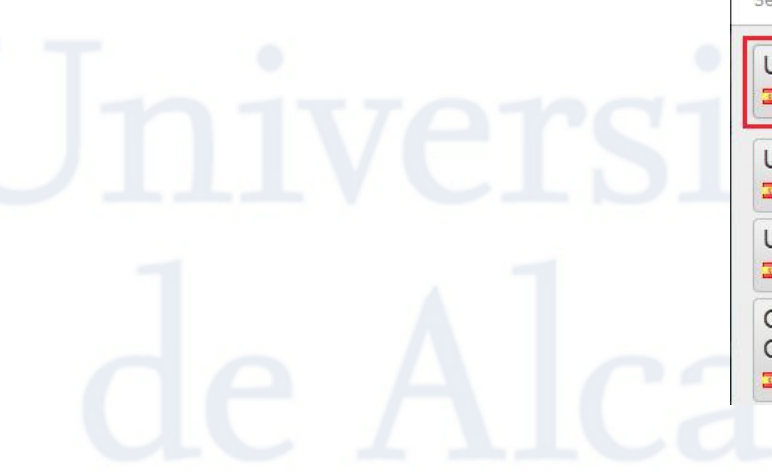

| Home institution<br>Select your institution                    |                          |
|----------------------------------------------------------------|--------------------------|
| Universidad de Alcalá<br>Spain 3 km                            | Universidad<br>de Alcalá |
| Universidad Rey Juan Carlos                                    | u Unavoid<br>Region Cale |
| Universidad Autónoma de Madrid                                 | UNIVERSIDAD AUTONOMA     |
| Consejo Superior Investigaciones<br>Científicas<br>Spain 28 km | CSIC                     |

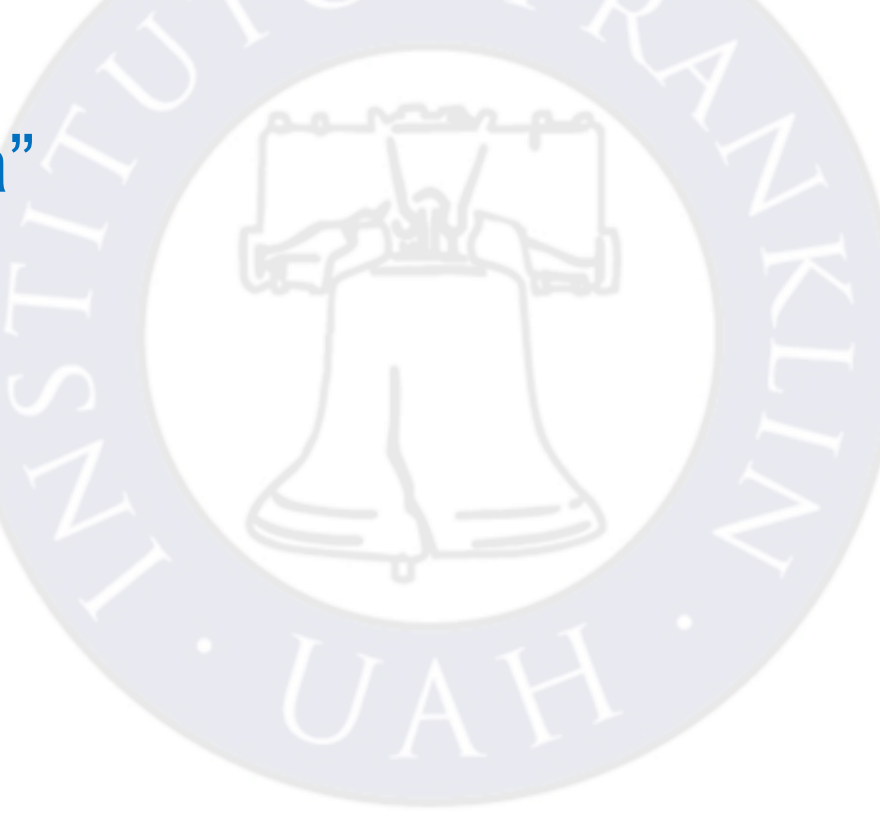

# Choose your operating system and download the installer

#### Welcome to eduroam CAT

eduroam Configuration Assistant Tool

View this page in Català Deutsch English(GB) Español Euskara Francais Galego Hrvatski Italiano Norsk Polski Português Slovenčina Slovenščina Srpski Suomi

Selected institution: Universidad de Alcalá select another

If you encounter problems, then you can obtain direct assistance from you home organisation at:

 WWW:
 http://campusenred.uah.es

 email:
 cau@uah.es

 tel:
 918855112

#### Choose an installer to download

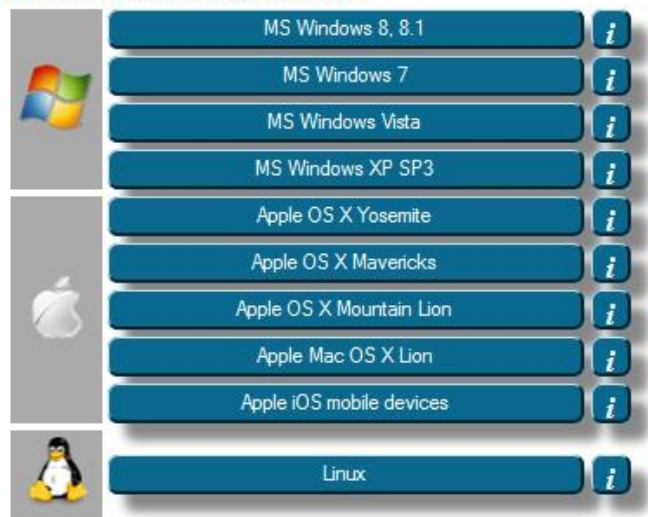

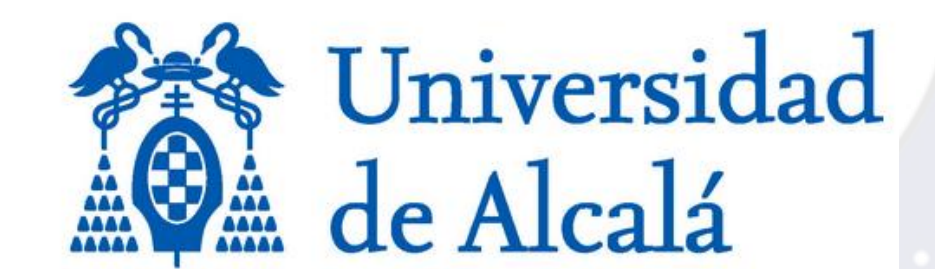

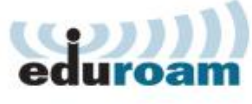

Start page

### Follow the steps:

### Use the username and password provided by UAH (step 4)\*

\* If your home university is connected to "eduroam" network you can use the same username and password you are using in your home university. Click here to verify if your home university is using "eduroam" network: <u>https://www.eduroam.us/institutions\_list</u>.

\* The goal of this process is to install a Security Certificate on your system, so you can automatically connect to the network "eduroam" all troughout the Universidad de Alcalá.

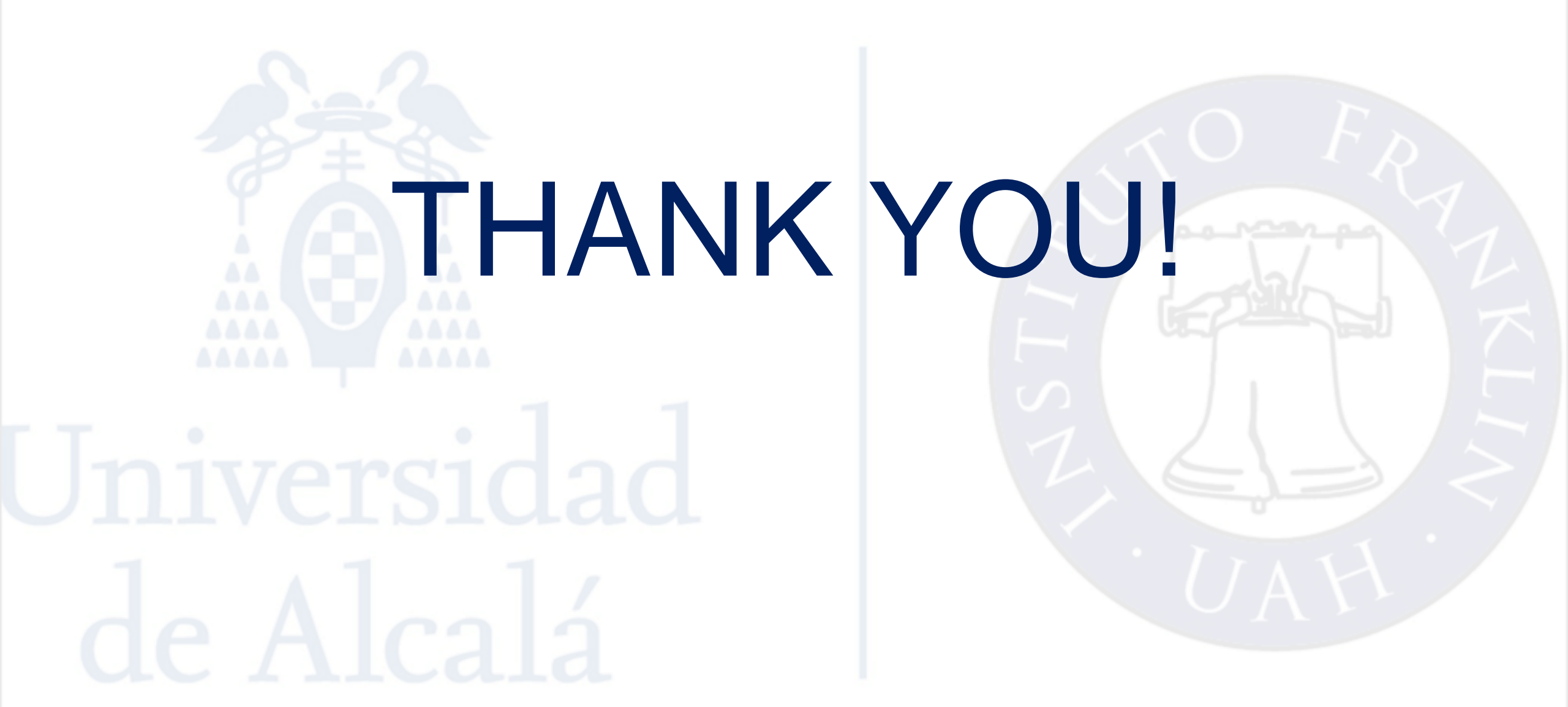